|   | Applies To                                                      | Description                                                                                                    |
|---|-----------------------------------------------------------------|----------------------------------------------------------------------------------------------------|
| 1 | JEFS                                                            | Business Party fields in JEFS is aligned with JIMS Portal. In JEFS, when creating<br>a Party Type as Business, the 'Responsible Party' section had three input Name<br>fields (First, Middle and Last). This field has been renamed to 'Alias' and will<br>now contains only one input field to match JIMS. When saved, the Name will<br>be displayed in the 'Doing Business As' section for the party in JEFS.                                                                                                    |
| 2 | JEFS - Submit filing<br>on existing case<br>and Case Initiation | JEFS now allows attorneys to associate themselves to their clients in the<br>Submit Filing on Existing Case screen. By clicking the "Edit" link next to their<br>name, the system will now provide a list of all parties on the case who are not<br>represented by the attorney. To associate a party, the attorney should click<br>the green '+' plus button next to the party name. Multiple parties may be<br>associated at one time by clicking each '+'. Once the party(s) have been<br>selected, the attorney must click the 'Update' button. The screen will refresh<br>and the association will be displayed. The case itself will not be updated<br>however, until the attorney clicks the 'Submit' button at the bottom of the<br>eFiling – Existing Case screen.<br>Attorneys will not be able to remove associations in JEFS. That will require<br>contacting the court. |